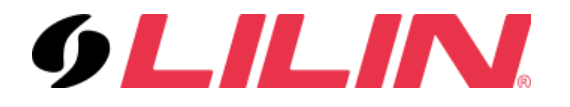

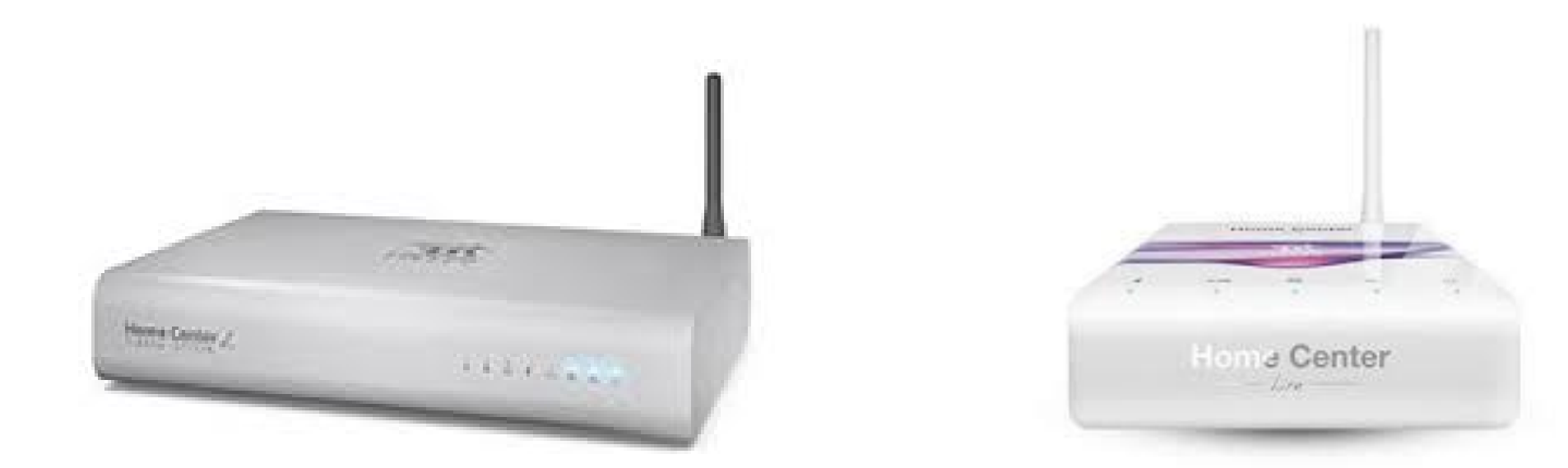

#### HOW TO ADD LILIN CAMERAS TO FIBARO PROJECTS LILIN Australia

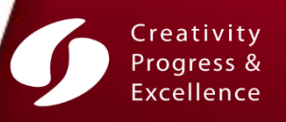

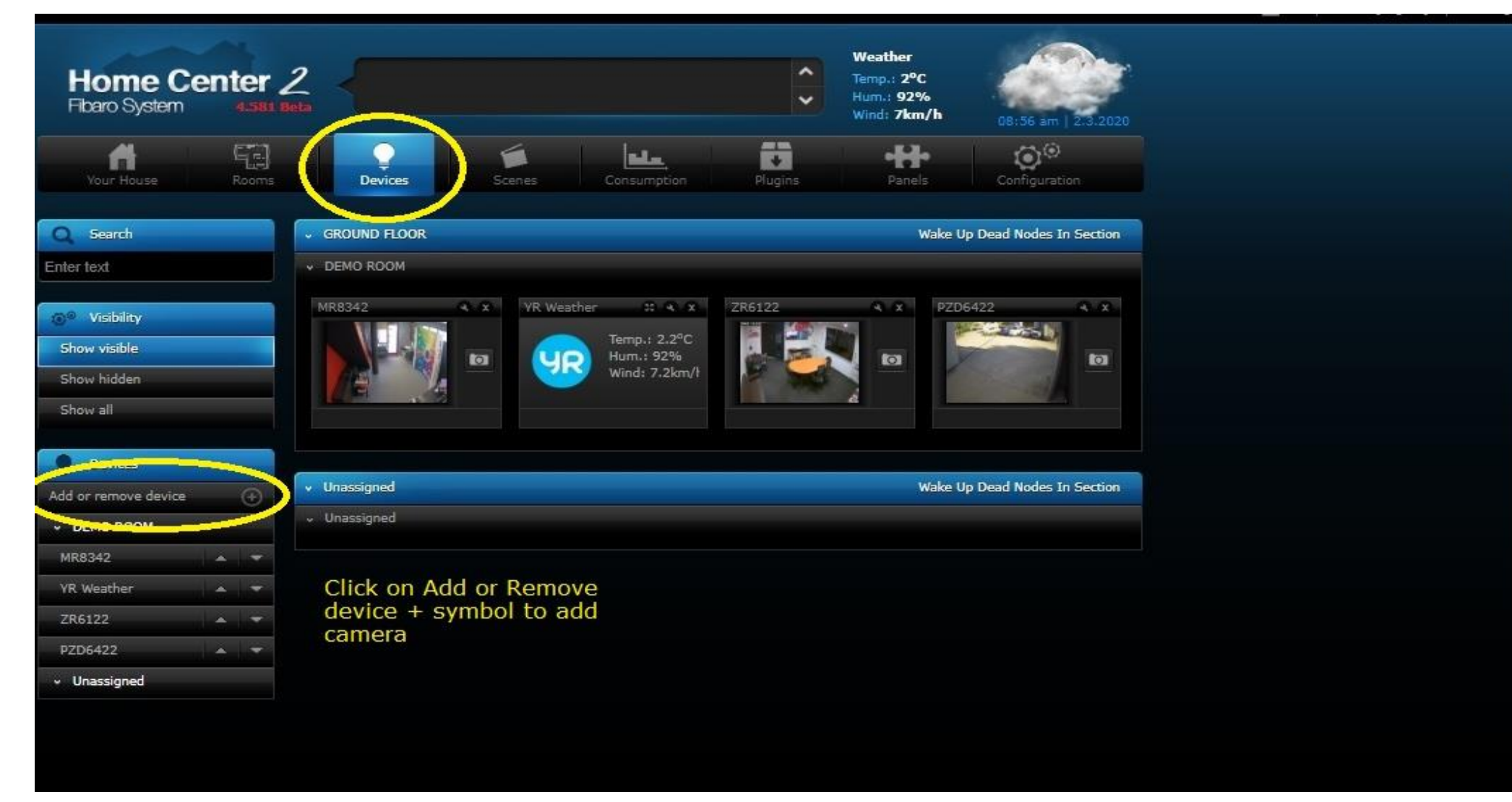

Click on Devices on TOP and then Click on Add or Remove Device on the LEFT

#### LILIN Australia

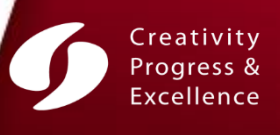

H

ñ

1

1

-

•

-

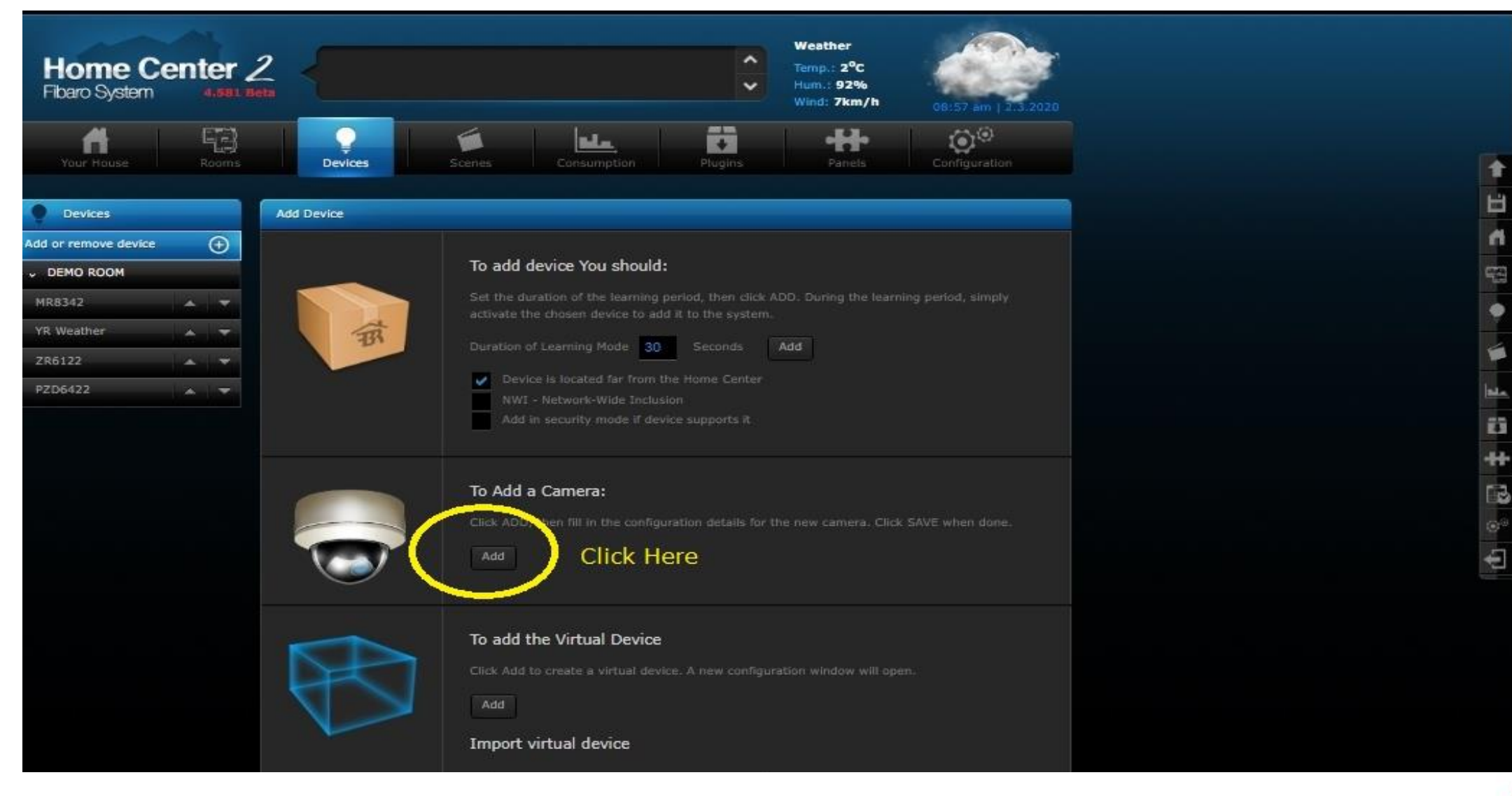

Click on the Add tab to add camera

**LILIN** Australia

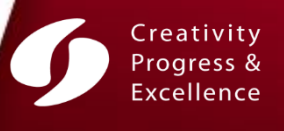

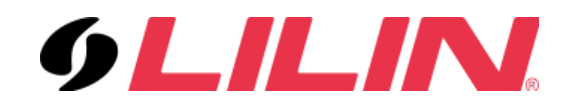

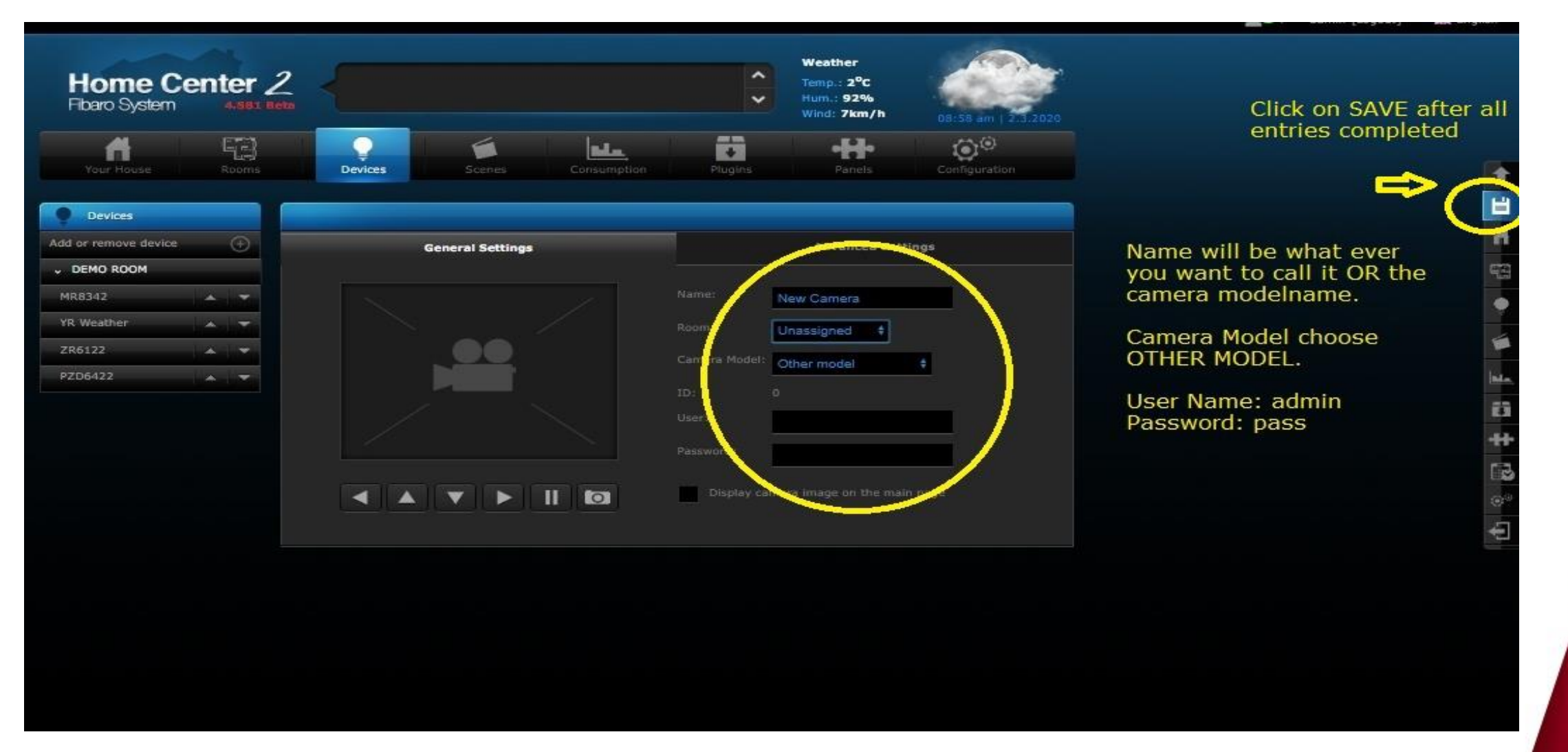

Give the Camera a Name, Select Other Model, and type login details as per image above and then SAVE

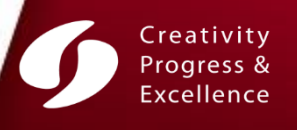

**LILIN** Australia

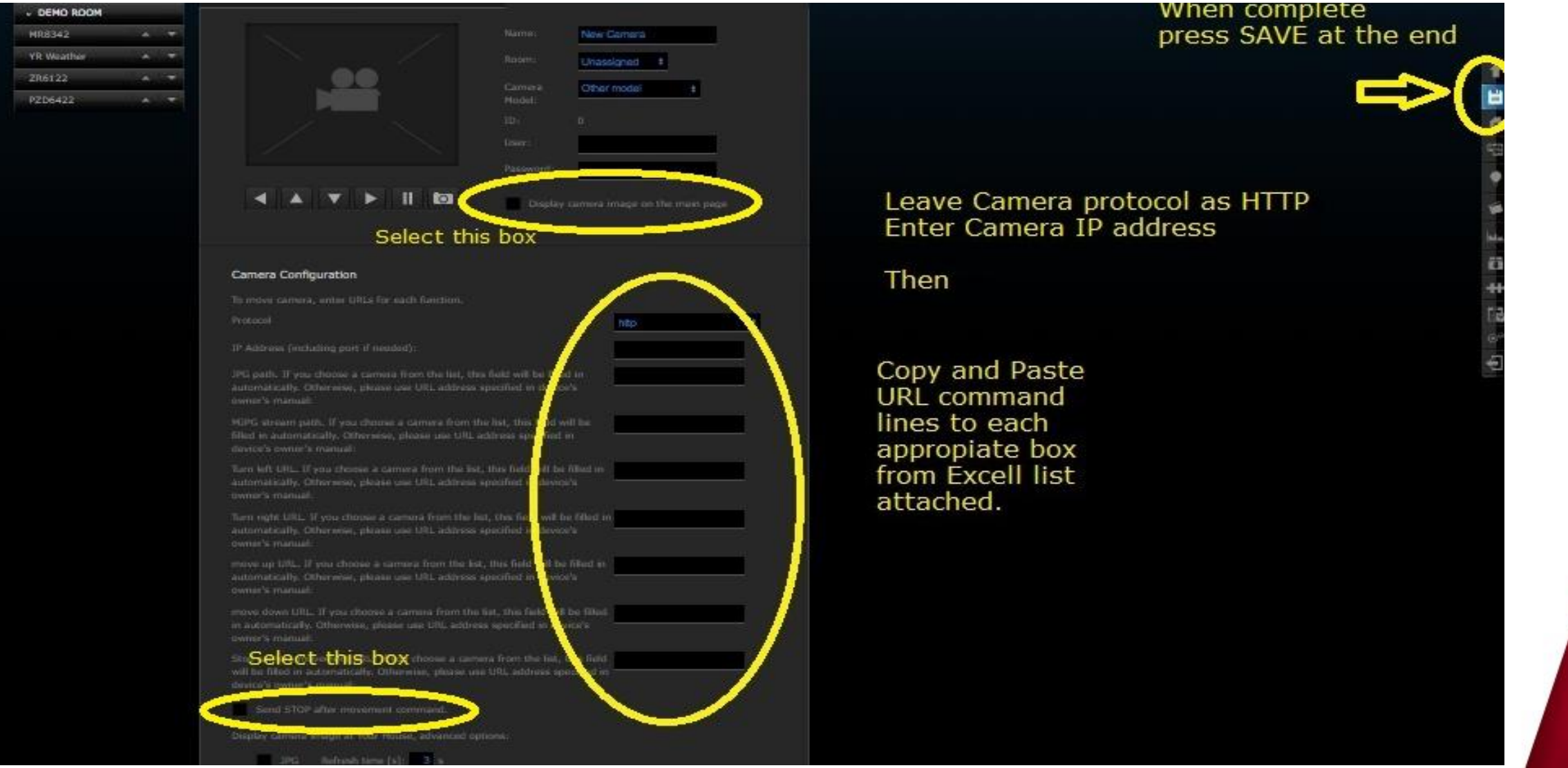

Type Camera IP Address and then fill in all URL scripts just cut and past from table on next slide. And then SAVE

**LILIN** Australia

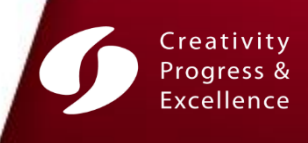

| COMMANDS         | URL STRINGS                         |
|------------------|-------------------------------------|
| Default User     | admin                               |
| Default Password | pass                                |
| TCP port         | 80                                  |
| JPG path         | Snap1vga                            |
| MJPG stream path | getimage?camera=2&fmt=vga&delay=200 |
| Turn left URL    | control?rpan=-20&stop=1&camid=2     |
| Turn right URL   | control?rpan=20&stop=1&camid=2      |
| Move up URL      | control?rtilt=20&stop=1&camid=2     |
| Move Down URL    | control?rtilt=-20&stop=1&camid=2    |
| Zoom IN URL      | control?rzoom=-20&stop=1&camid=2    |
| Zoom Out URL     | control?rzoom=20&stop=1&camid=2     |
|                  |                                     |

**Stop Camera Movement URL** control?home=1&stop=1&camid=2

Cut and Paste URL strings into the appropriate line as above slide for camera commands Fibaro Marketplace Web link: <u>https://marketplace.fibaro.com/site?page=11</u>

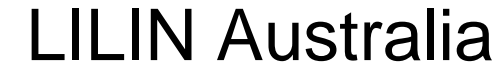

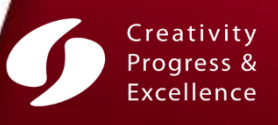